#### 《"挖矿"木马检测及处置参考手册》

虚拟货币"挖矿"活动指通过计算机设备获取虚拟货币的过程, 需借助设备高速运转,消耗大量电力和算力资源。国家已经明确其为 高耗能的淘汰类产业,虚拟货币相关业务活动属于非法金融活动。虚 拟货币活动常伴随安全问题,不法分子通过大量植入"挖矿"木马病 毒,控制受害者计算机进行虚拟货币"挖矿"牟利,对计算机及网络 安全构成严重威胁。

挖矿木马病毒具备传播性,可在内网电脑之间传播,会对未及时 更新操作系统补丁及未安装安全软件的电脑造成危害。出现计算机 CPU利用率飙高(时间段可能是非工作时间)、网速明显变慢等现象, 需要引起高度重视,及时进行病毒查杀。

### ● 下载并安装病毒防护软件或"挖矿病毒巡检工具"进行查杀

在计算机中安装病毒查杀软件(如金山毒霸 www.ijinshan.com、 360 安全卫士 www.360.cn、火绒安全 www.huorong.cn等),并及时 更新病毒查杀软件的病毒库,还需做好定时全盘查杀病毒。如果计算 机中有存在挖矿木马的样本程序,杀毒软件一般情况下是可以查杀的。

#### "挖矿病毒巡检工具":

https://edr.sangfor.com.cn/#/introduction/all\_tools

 日常安全防护:关闭 Windows 共享服务,远程桌面控制等不 必要的服务,关闭高危端口(135、136、137、138、139、

445、3333、4444、5555、8220),参考以下方法:

### 【关闭共享 Server 服务】

#### 方法1:在Windows 服务中关闭

①在运行、任务管理器或 Cortana 搜索栏(Win10)/开始菜单 搜索栏(Win7)/开始屏幕搜索栏(Win8.1)输入 services.msc 后 回车,打开"服务"。

②找到 Server,双击打开。

③在"启动类型"中选择"禁用",然后在"服务状态"点击 "停止"后确定。

|             |                                     | Server 的履性(本        | 动计算机            | 0                    |                        | ×       |
|-------------|-------------------------------------|---------------------|-----------------|----------------------|------------------------|---------|
| 文件(F) 摄作(A) | 查看(V) 帮助(H)<br>③ → 図 m → ■ 11 I→    | 常规 登录               | 恢复              | 依存关系                 |                        |         |
| 品服务(本地)     | Q) 服务(本地)                           | 服务名称:               | Lar             | nmanServer           |                        |         |
|             | Server                              | 显示名称                | Sei             | rver                 |                        |         |
|             | 停止此服务<br>重启动此服务                     | 描述:                 | 支<br>. 1        | 特此计算机通过网<br>如果服务停止,这 | ]格的文件、打印、<br>2些功能不可用。如 | 和命名管道共享 |
|             | 描述:<br>支持此计算机通过网络的文件、打              | 可执行文件的<br>C:\WINDOW | 醫径:<br>S\system | 132\svchost.exe      | •k netsvcs             |         |
|             | 印、和邮名管道共享。如果服务停<br>止,这些功能不可用。如果服务被禁 | 启动类型(E):            | 8               | 动                    |                        | ~       |
|             | 用,任何直接依赖于此服务的服务将<br>无法启动。           |                     | 自自手             | お(延足局助)<br>动<br>动    |                        |         |
|             |                                     | 服务状态:               | 1127            | 用<br>王运行             |                        |         |
|             |                                     | 启动(S)               | C               | 停止(T)                | 暂停(P)                  | 恢复(R)   |
|             |                                     | 当从此处启动              | 服务时,            | 你可指定所适用的             | 自动参数。                  |         |
|             |                                     | 启动参数(M):            |                 |                      |                        |         |
|             |                                     |                     |                 | 通道                   | e Roji                 | i 应用(A) |

这种方法能够关闭管理共享,不过对于**需要开启打印和传真等** 共享和某些文件共享的用户来说,这种方式有些"矫枉过正"。后 面方式更适合这部分用户。

方法 2: 在注册表中关闭"管理共享"

虽然是在注册表中操作,但这种方法其实并不费事,不过最好 在修改前备份一下注册表,以防修改错误导致不必要的麻烦。具体 方法如下:

①在运行、任务管理器或 Cortana 搜索栏(Win10)/开始菜单 搜索栏(Win7)/开始屏幕搜索栏(Win8.1)输入 regedit 后回车, 打开注册表编辑器。

②定位到 HKEY\_LOCAL\_MACHINE\SYSTEM\CurrentControlSet\

Services\LanmanServer\Parameters

③新建 DWORD (32 位) 值,重命名为 AutoShareWks,并将其数 值数据设置为"0"确定。

## 【关闭远程桌面】

①在 Windows 电脑左下角点击开始菜单,进入设置控制面板。

②在 Windows 设置内找到【系统】并进入。

|                                       | 查找沿署 | Windows 设置               | 0 |
|---------------------------------------|------|--------------------------|---|
| <b>三 系統</b><br>显示、声音、通知、电源            |      | <b>设备</b><br>蓝牙、打印机、鼠标   | [ |
| <b>网络和 Internet</b><br>WLAN、飞行模式、VPI  | N L  | <b>个性化</b><br>背景、锁屏、颜色   | 8 |
| 名 <b>帐户</b><br>你的帐户、电子邮件、同<br>置、工作、家庭 |      | <b>时间和语言</b><br>语音、区域、日期 | Q |

③在系统设置内找到【远程桌面】并进入。

| ← 设置             | -                                                      |
|------------------|--------------------------------------------------------|
| 命 主页             | 显示                                                     |
| 直接设置の            | 颜色                                                     |
| 系统               | 夜间模式<br>● 关                                            |
| □ □ 显示           | 夜间模式设置                                                 |
| di) 声音           | Windows HD Color                                       |
| □ 通知和操作          | 让支持 HDR 的视频、游戏和应用的画面更明亮、更生动。                           |
| J 专注助手           | Windows hu Color tata                                  |
| ① 电源和睡眠          | 缩放与布局                                                  |
| □ 存储             | 更改文本、应用等项目的大小<br>100% (维持)                             |
| P 平板电脑           | 高級瘤放设置                                                 |
| <b>闫</b> ; 多任务处理 | 显示分辨率                                                  |
| 日 投影到此电脑         | 1920×1080 (维存) · · ·                                   |
| Х 体验共享           |                                                        |
| 简 剪贴板            | 2日二嘎边署                                                 |
| >∽ 远程桌面          | 27 112/17 68 12 里<br>一些旧式显示器可能不会进行自动连接,选择"检测"即可尝试手动连接。 |

④进入远程桌面后,将已开启允许启用远程桌面的功能关闭。

| ÷      | 设置     |                                   |                          |                                                              |
|--------|--------|-----------------------------------|--------------------------|--------------------------------------------------------------|
| ඛ      | 主页     | 远程桌面                              | ← 设置                     |                                                              |
| Ĩ      | 戦役置 の  | 远程桌面允许你使用远程桌面<br>和 macOS)从远程设备连接到 | 俞 主页                     | 远程桌面                                                         |
| 系統     | Æ      | 其他设备工作,如同直接在这                     | 查找设置                     | 2 远程桌面允许你使用远程桌面客户<br>和 macOS)从远程设备连接到这台框<br>甘かいる工作。 如同声脑在这台中 |
| Q      | 显示     | 启用远程桌面 开                          | 系统                       | 房用远程桌面                                                       |
| Q1)    | 声音     | ☐ 接通电源时,让我的电服                     | ♀ 显示                     | ک خ                                                          |
| $\Box$ | 通知和操作  | ☑ 使我的电脑在专用网络上                     | (1)) 声音                  | 用户帐户                                                         |
| I      | 专注助手   | 行日动生後                             | ↓ 通知和操作<br>♪ 去注助手        | 选择可远程访问这台电脑的用户                                               |
| Ċ      | 电源和睡眠  |                                   | ( <sup>1</sup> ) 电源和睡眠   | ♀ 获取帮助 ♪ 提供反馈                                                |
| 0      | 存储     | 如何连接到这台电脑                         | <ul> <li>○ 存储</li> </ul> |                                                              |
| Q      | 平板电脑   | 使用这百电路的百称从过程。                     | 128 平板电脑                 |                                                              |
| đ      | 多任务处理  | 远程设备上还未安装远程桌面                     | 員前 多任务处理                 |                                                              |
| Ð      | 投影到此电脑 | 用户帐户                              | 一 投影到此电脑                 |                                                              |
| X      | 体验共享   | 选择可远程访问这台电脑的用                     | X 体验共享                   |                                                              |
| Ô      | 剪贴板    | <b>全</b> 获取帮助                     | <b>節</b> 剪贴板             |                                                              |
| ×      | 远程桌面   | 2 提供反馈                            | ☆ 远程桌面                   |                                                              |

⑤关闭远程桌面后,将禁止其他设备远程连接这台电脑。

# 【关闭高危恶意端口】

①在 Windows 电脑左下角点击开始菜单,进入设置控制面板。 ②在 Windows 设置内找到【网络和 Internet】并进入。

| ← 设置                            | 555)Å | × |
|---------------------------------|-------|---|
| □ <del>系统</del><br>显示 声音、通知、电源  |       |   |
| <b>送餐</b><br>蓝牙、打印机、鼠标          |       | 1 |
| ● 手机<br>连接 Android 设备和 iPhone   |       |   |
| ● 网络和 Internet<br>WLAN、飞行模式、VPN |       |   |
| ✓ 个性化<br>背景、锁屏、颜色               |       |   |
| <b>应用</b><br>卸载、默认应用、可选功能       |       |   |
| A 你的帐户、电子邮件、同步设置、工作、其他人员        |       |   |
| ▶ 时间和语言<br>语音、区域、日期             |       |   |

# ③找到【Windows 防火墙】,进入高级设置。

| ÷              | 设置          |      |        |         | 877 | $\times$ |
|----------------|-------------|------|--------|---------|-----|----------|
| 卢              | 我设置         |      |        |         |     | P        |
| 网络             | 各和 Internet |      |        |         |     |          |
| ₿              | 状态          |      |        |         |     |          |
| P              | 以太网         |      |        |         |     |          |
| ſ              | 拨号          |      |        |         |     |          |
| <b>0</b> %0    | VPN         | 在此下面 | 可找到win | dows防火地 | 書   |          |
| $\tau_{L}^{p}$ | 飞行模式        |      |        |         |     |          |
| (cl.)          | 移动热点        |      |        |         |     |          |
| ᠿ              | 数据使用量       |      |        |         |     |          |
| 0              | 代理          |      |        |         |     |          |

| ÷       | 设置                              |                                                                   | 52 | × |                                                                    |
|---------|---------------------------------|-------------------------------------------------------------------|----|---|--------------------------------------------------------------------|
| ŵ       | 以太网                             |                                                                   |    |   |                                                                    |
| Ę       | ▶ 网络<br>已连接                     |                                                                   |    |   |                                                                    |
| 相更更     | <b>送设置</b><br>改适配器选项<br>效高级共享设置 |                                                                   |    |   |                                                                    |
| M       | 皆和共享中心                          |                                                                   |    |   |                                                                    |
| Wi      | ndows 防火墙                       |                                                                   |    |   |                                                                    |
| 90<br>2 | 获取帮助<br>提供反馈                    |                                                                   |    |   |                                                                    |
| Winds   | :ws 安全中心                        |                                                                   |    |   | - C                                                                |
| ÷       |                                 | (1))) 防火墙和网络保护                                                    |    |   |                                                                    |
| =       |                                 | 「「リンマー国」「ローコーロ」バンノ                                                |    |   | Windows 社区和時                                                       |
| ŵ       | 主页                              |                                                                   |    |   | 了解有关防火墙和网络保护的详细信息                                                  |
| 0       | 病毒和成物防护                         | L。 域网络                                                            |    |   |                                                                    |
| 8       | 账户保护                            | 防火墙已打开。                                                           |    |   | 有什么疑问?                                                             |
| (q)     | 防火堆和网络保护                        |                                                                   |    |   | EA-40, HE MAL                                                      |
| 0       | 应用和浏览器控制                        | 验 专用网络 (使用中)                                                      |    |   | 谁在保护我?                                                             |
| 5       | 设备安全性                           | 防火壇已打开。                                                           |    |   | 管理提供程序                                                             |
| 8       | 设备性能和运行状况                       | <b>四</b> 八田區後                                                     |    |   |                                                                    |
| æ       | 家庭选项                            | 防火增已打开。                                                           |    |   | 帮助改进 Windows 安全中心<br>提供反馈                                          |
|         |                                 | 允许应用通过防火境<br>网络司 Internet 凝維辭著程序<br>防火環道公理<br>商级设置<br>将防火增近原为做认设置 |    |   | 更改你的學私促置<br>查看和更改 Windows 10 设备的學私<br>设置。<br>隐私设置<br>隐私过去或<br>隐私并明 |
| ٢       | 设置                              |                                                                   |    |   |                                                                    |

— с ×

④点击入站规则,新建规则。

| 1. 地计算机 上的高级安全                                                                                                    | Wine 入站规则                                                                                                    |                                                                                                    |                                             |                                                                            | 操作        |   |   |
|----------------------------------------------------------------------------------------------------|----------------------------------------------------------------------------------------------------|----------------------------------------------------------------------------------------------------|---------------------------------------------|----------------------------------------------------------------------------|-----------|---|---|
| 2 入站规则 🚺                                                                                                    | 复数                                                                                                    |                                                                                                    | (g ^                                        | 記書文作へ                                                                      | 入实现回归     |   |   |
| 出站规则                                                                                                    | 260AduTe                                                                                                    | olEvecutor eve                                                                                                    | 油                                           | <b>此直</b> 又神<br>差田                                                         |           | • |   |
| 连接安全规则                                                                                                    | 260AdvTo                                                                                                    | olExecutor.exe                                                                                                    |                                             | を用                                                                         |           |   |   |
| 监视                                                                                                    | 260Diago                                                                                                    |                                                                                                    |                                             | を田                                                                         | ✔ 按配置又件筛选 |   |   |
|                                                                                                    | 360Diagn                                                                                                    | oseScan.exe                                                                                                    |                                             | 专用                                                                         | ▼ 按状态筛选   |   |   |
|                                                                                                    | 360LeakFi                                                                                                    | xer.exe                                                                                                    |                                             | 专用                                                                         | ▼ 按组筛选    |   |   |
|                                                                                                    | 360LeakFi                                                                                                    | xer.exe                                                                                                    |                                             | 专用                                                                         | 查看        |   |   |
|                                                                                                    | 360safe.e                                                                                                    | xe                                                                                                    |                                             | 专用                                                                         | (a) 刷新    |   |   |
|                                                                                                    | 360safe.e                                                                                                    | xe                                                                                                    |                                             | 专用                                                                         | → 导出列表    |   |   |
|                                                                                                    | 360sdUp                                                                                                    | l.exe                                                                                                    |                                             | 公用                                                                         | 2 都府      |   |   |
|                                                                                                    | 360sdUp                                                                                                    | d.exe                                                                                                    |                                             | 公用                                                                         | TELAU     |   |   |
|                                                                                                    | 360sdUp                                                                                                    | l.exe                                                                                                    |                                             | 专用                                                                         |           |   |   |
|                                                                                                    | 360sdUp                                                                                                    | l.exe                                                                                                    |                                             | 专用                                                                         |           |   |   |
|                                                                                                    | 🔮 360se.exe                                                                                                    |                                                                                                    |                                             | 公用                                                                         |           |   |   |
|                                                                                                    | 🔮 360se.exe                                                                                                    |                                                                                                    |                                             | 公用                                                                         |           |   |   |
|                                                                                                    | 360se.exe                                                                                                    |                                                                                                    |                                             | 专用                                                                         |           |   |   |
|                                                                                                    | 360se.exe                                                                                                    |                                                                                                    |                                             | 专用                                                                         |           |   |   |
|                                                                                                    | 🕑 360tray.ex                                                                                                    | (e                                                                                                    |                                             | 专用                                                                         |           |   |   |
|                                                                                                    | 360tray.ex                                                                                                    | (e                                                                                                    |                                             | 专用                                                                         |           |   |   |
|                                                                                                    | <b>③</b> 360安全卫                                                                                                    | 士实时保护                                                                                                    |                                             | 公用                                                                         |           |   |   |
|                                                                                                    | <b>Ø</b> 360安全卫                                                                                                    | 士实时保护                                                                                                    |                                             | 公用                                                                         |           |   |   |
|                                                                                                    | 🔮 360宽带测                                                                                                    | 速器                                                                                                    |                                             | 专用                                                                         |           |   |   |
|                                                                                                    | <b>2</b> 360宽带测                                                                                                    | 速驟                                                                                                    |                                             | 专用                                                                         |           |   |   |
|                                                                                                    | 🔮 Adaptive                                                                                                    | Server Anywhere Database                                                                                                    | ·                                           | 专用                                                                         |           |   |   |
|                                                                                                    | 🛛 Adaptive                                                                                                    | Server Anywhere Database                                                                                                    | •                                           | 专用                                                                         |           |   |   |
|                                                                                                    | S BFDLANP                                                                                                    | LAYER                                                                                                    |                                             | 专用                                                                         |           |   |   |
|                                                                                                    | SFDLANP                                                                                                    | LAYER                                                                                                    |                                             | 专用                                                                         |           |   |   |
|                                                                                                    | 🔮 Download                                                                                                    | ISDKServer                                                                                                    |                                             | 所有                                                                         |           |   |   |
|                                                                                                    | C EasyConn                                                                                                    | ect                                                                                                    |                                             | 专用                                                                         |           |   |   |
|                                                                                                    | E EasyConn                                                                                                    | oct                                                                                                    |                                             |                                                                            |           |   |   |
| 新建入站规则向                                                                                                    | → <<br><                                                                                                    |                                                                                                    |                                             | 专用 ∨                                                                       |           |   | × |
| )<br>新建入站规则向<br>1 <b>则类型</b>                                                                                                    | > < common statements and statements and statement |                                                                                                    |                                             | 专用 ∨                                                                       |           |   | × |
| )<br>新建入站规则向<br>1. <b>则类型</b><br>译要创建的防火墙                                                                                                    | >)                                                                                                    |                                                                                                    |                                             | 专用 v                                                                       |           |   | × |
| 》新建入站规则向<br>【 <b>则类型</b><br>译要创建的防火墙<br><b>像</b> :                                                                                                    | > < Usyconni<br>导<br>规则类型                                                                                                    |                                                                                                    |                                             | ◆用 →                                                                       |           |   | × |
| ) 新建入站规则向<br>【 <b>则类型</b><br>释要创建的防火墙                                                                                                    | > < United and a contract of the contract of the contract of  | 重合能建合动和同时未用                                                                                                    |                                             | 专用 v                                                                       |           |   | × |
| 新建入站规则向<br>【 <b>则类型</b><br>译要创建的防火墙<br><b>骤</b> :<br>规则类型                                                                                                    | >                                                                                                    | 要创建的规则类型                                                                                                    |                                             | 专用 v                                                                       |           |   | × |
| 新建入站规则向<br>1.00类型<br>译要创建的防火墙<br>探:<br>规则类型<br>执动新举口                                                                                                    | > Certerycom                                                                                                    | 要创建的规则类型                                                                                                    |                                             | 专用 、<br>、                                                                  |           |   | × |
| 》新建入站规则向<br>【 <b>则类型</b><br>译要创建的防火墙<br>保:<br>规则类型<br>协议和端口                                                                                                    | > <                                                                                                    | 要创建的规则类型                                                                                                    |                                             | 使用 ↓<br>>                                                                  |           |   | × |
| 》新建入站规则向<br>【 <b>则类型</b><br>择要创建的防火墙<br><b>骤</b> :<br>规则类型<br>协议和满口<br>操作                                                                                                    | ><br>中                                                                                                    | 要创建的规则类型<br>〇 程序(2)<br>控制程序连接的规                                                                                                    | 1001 0                                      | ●用 ↓                                                                       |           |   | × |
| 新建入站规则向<br>(则类型<br>译要创建的防火墙<br>案:<br>规则类型<br>协议和端口<br>操作<br>最零文件                                                                                                    | > < de la fine de la fine de la  | 要创建的规则类型 <ul> <li>程序(2) 控制程序连接的规</li> </ul>                                                                                                    | (则。                                         | 使用 v                                                                       |           |   | × |
| 新建入站规则向<br>1.0)类型<br>译要创建的防火墙<br>探:<br>规则类型<br>协议和端口<br>操作<br>配置文件                                                                                                    | ><br>中                                                                                                    | 要创建的规则类型<br>② 程序(2)<br>控制程序连接的规<br>④ 端口(0)                                                                                                    |                                             | <sup>使用</sup> , <sup>、</sup>                                               |           |   | × |
| <ul> <li>新建入站规则向</li> <li>•          ·          ·          ·</li></ul>                                                                                                    | > < Line and a second second  | 要创建的规则类型<br>② 程序(2)<br>控制程序连接的规<br>② 端口(0)<br>控制 TCP 或 UDP                                                                                                    | Q则。<br>端口连接的规则。                             | <sup>使用</sup> 、                                                            |           |   | × |
| <ul> <li>新建入站规则向</li> <li>(只)类型</li> <li>(梁要创建的防火墙</li> <li>(梁字型)</li> <li>(梁字型)</li> <li>(秋)(和端口)</li> <li>(小市)(和端口)</li> <li>(小市)(和端口)</li> <li>(小市)(和端口)</li> <li>(小市)(和端口)</li> <li>(小市)(和端口)</li> <li>(小市)(和端口)</li> <li>(小市)(和端口)</li> <li>(小市)(和端口)</li> <li>(小市)(和端口)</li> <li>(小市)(和前)(和端口)</li> <li>(小市)(和前)(和前)(和前)(和前)(和前)(和前)(和前)(和前)(和前)(和前</li></ul> | > < Language State Stat | 要创建的规则类型 <ul> <li>程序(2) </li> <li>控制程序连接的规 </li> <li>送制 TCP 或 UDP </li> <li>环 TCP 或 UDP </li> </ul>                                                                                                 | 则。<br>端口连接的规则。                              | <sup>使用</sup> ↓                                                            |           |   | × |
| 新建入站规则向<br>则类型<br>译要创建的防火墙<br>案:<br>规则类型<br>协议和端口<br>操作<br>配置文件<br>名称                                                                                                    | ><br>中                                                                                                    | 要创建的规则类型<br>② 程序(2)<br>控制程序连接的规<br>③ 端口(0)<br>控制 TCP 或 UDP<br>③ 预定义(2):                                                                                                    | 则。<br>端口连接的规则。                              | <sup>使用</sup> 、                                                            |           |   | × |
| 新建入站规则向<br>则类型<br>译要创建的防火墙<br>案:<br>规则类型<br>协议和端口<br>操作<br>配置文件<br>名称                                                                                                    | > < Leinen                                                                                                    | 要创建的规则类型<br>② 程序(2)<br>控制程序连接的规<br>③ 端口(2)<br>控制 TCP 或 UDP<br>③ 预定义(2):<br>@FirewallAPI 乱                                                                                                    | 观)。<br>端口连接的规则。                             | <del>使用</del> ↓                                                            |           | 2 | × |
| 9 新建入站规则向<br><b>则类型</b><br>译要创建的防火墙<br><b>探</b> :<br>规则类型<br>协议和端口<br>操作<br>配置文件<br>名称                                                                                                    | > < Line and the second second secon | 要创建的规则类型<br>② 程序(2)<br>控制程序连接的规<br>③ 端口(Q)<br>控制 TCP 或 UDP<br>③ 预定义(E):<br>@ grirewallAPI 和<br>控制 Windows 体现                                                                                        | 1                                           |                                                                            |           | ~ | × |
| 新建入站规则向<br>( <b>贝类型</b> )<br>译要创建的防火墙<br>案:<br>规则类型<br>协议和端口<br>操作<br>配置文件<br>名称                                                                                                    | > < Layer                                                                                                    | 要创建的规则类型<br><b>程序(2)</b><br>控制程序连接的规<br><b>端口(0)</b><br>控制 TCP 或 UDP<br><b>预定义(2)</b> :<br>@FirewallAPT. 祖<br>控制 Windows 体验                                                                         | 1则。<br>端口连接的规则。<br>160200<br>检功能连接的规则。      | 使用 ↓<br>→<br>→                                                             |           | ~ | × |
| 9 新建入站规则向<br><b>则类型</b><br>驿要创建的防火墙<br>像:<br>规则类型<br>协议和端口<br>操作<br>配置文件<br>名称                                                                                                    | >) < Line and a second second | 要创建的规则类型 <ul> <li>程序(2)</li> <li>控制程序连接的规</li> <li>第口(0)</li> <li>控制 TCP 或 VDP</li> </ul> <li>预定义(2): <ul> <li>预定义(2):</li> <li>预定义(4D)</li> </ul> </li>                                            | 1                                           | 使用 ↓<br>→<br>1<br>1<br>1<br>1<br>1<br>1<br>1<br>1<br>1<br>1<br>1<br>1<br>1 |           | v | × |
| ● 新建入站规则向<br><b>则类型</b><br>译要创建的防火墙<br>像:<br>规则类型<br>协议和端口<br>操作<br>配置文件<br>名称                                                                                                    | > < Leinen                                                                                                    | 要创建的规则类型<br>② 程序(2)<br>控制程序连接的规<br>③ 端口(2)<br>控制 TCP 或 VDP<br>③ 接定义(2):<br>@FirewallAPI 和<br>控制 Windows 体弱<br>③ 自定义(2)<br>自定义规则。                                                                    | □则。<br>端口连接的规则。<br>160200<br>检功能连接的规则。      | 使用 ↓<br>→                                                                  |           | 2 | × |
| 9 新建入站规则向<br><b>则类型</b><br>译要创建的防火墙<br><b>R</b> :<br>规则类型<br>协议和端口<br>操作<br>配置文件<br>名称                                                                                                    | > < Line and the second second secon | 要创建的规则类型<br>② 程序(2)<br>控制程序连接的规<br>③ 端口(Q)<br>控制 TCP 或 UDP<br>③ 预定义(E):<br>@ grirewallAPT 和<br>控制 Windows 体现<br>③ 自定义规则。                                                                            | 1.则。<br>端口注接的规则。<br>1.,-60200<br>检功能注接的规则。  |                                                                            |           | ~ | × |
| 新建入站规则向<br>( <b>贝类型</b> )<br>译要创建的防火墙<br>像:<br>规则类型<br>协议和端口<br>操作<br>電置文件<br>名称                                                                                                    | > C C C C C C C C C C C C C C C C C C C                                                                                                    | 要创建的规则类型<br><b>程序(2)</b><br>控制程序连接的规<br>(1)<br>控制 TCP 或 UDP<br>(1)<br>使定义(2):<br>(2)<br>(2)<br>(2)<br>(2)<br>(2)<br>(3)<br>(3)<br>(4)<br>(4)<br>(5)<br>(5)<br>(5)<br>(5)<br>(5)<br>(5)<br>(5)<br>(5 | 1则。<br>端口连接的规则。<br>160200<br>检功能连接的规则。      | 使用 ↓<br>→                                                                  |           | ~ | × |
| 新建入站规则向<br>则类型<br>译要创建的防火墙<br>了。<br>级则类型<br>协议和端口<br>操作<br>配置文件<br>名称                                                                                                    | ><br>etaijoonii<br>导<br>                                                                                                    | 要创建的规则类型<br>② 程序(2)<br>控制程序连接的规<br>③ 端口(0)<br>控制 TCP 或 UDP<br>③ 预定义(2):<br>@FirewallAPI 和<br>控制 Windows 体?<br>④ 自定义规则。                                                                              | 观)。<br>端口连接的规则。<br>160200<br>检功能连接的规则。      | 使用 , v                                                                     |           | ~ | × |
| ● 新建入站规则向<br>■ <b>则类型</b><br>■<br>■<br>■<br>■<br>■<br>■<br>■<br>■<br>■<br>■                                                                                                    | > < Leinen                                                                                                    | 要创建的规则类型<br>② 程序(2)<br>控制程序连接的规<br>③ 端口(2)<br>控制 TCP 或 UDP<br>③ 预定义(2):<br>《FirewallAPT dl<br>控制 Windows 体引<br>④ 自定义(2)<br>自定义规则。                                                                   | 见则。<br>端口连接的规则。<br>160200<br>检功能连接的规则。      | 使用 ↓                                                                       |           | Ŷ | × |
| 新建入站规则向<br>即 <b>火型</b><br>梁要创建的防火墙<br>梁:<br>规则类型<br>协议和端口<br>操作<br>電置文件<br>名称                                                                                                    | > 《 Luyouni<br>导<br>·<br>·<br>·<br>·<br>·                                                                                                    | 要创建的规则类型<br>② 程序(2)<br>控制程序连接的规<br>③ 端口(0)<br>控制 TCP 或 UDP<br>③ 预定义(2):<br>@ TirewallAPT 和<br>控制 Windows 体积<br>④ 自定义规则。                                                                             | 1                                           |                                                                            |           |   | × |
| 新建入站规则向<br>( <b>贝类型</b> )<br>梁要创建的防火墙<br><b>骤</b> :<br>规则类型<br>协议和端口<br>操作<br>配置文件<br>名称                                                                                                    | > C Leiferin                                                                                                    | 要创建的规则类型 <ul> <li>程序(2) 控制程序连接的规 </li> <li>强口(0) 控制 TCF 或 VDP </li> <li>预定义(2):</li></ul>                                                                                                    | [则]。<br>端口達接的规则。<br>1., -60200<br>넓功能连接的规则, | 使用 ↓<br>→                                                                  |           |   | × |
| 新建入站规则向<br>↓ <b>则类型</b><br>峰要创建的防火墙<br><b>骤</b> :<br>规则类型<br>协议和端口<br>操作<br>配置文件<br>名称                                                                                                    | ><br>中                                                                                                    | 要创建的规则类型<br>② 程序(2)<br>控制程序连接的规<br>③ 端口(2)<br>控制 TCP 或 UDP<br>③ 预定义(2):<br>《FirewallAPI. 祖<br>控制 Windows 体弱<br>④ 自定义(2)<br>自定义规则。                                                                   | □则。<br>端口注接的规则。<br>160200<br>检功能注接的规则。      | 使用 ↓                                                                       |           | 2 | × |
| 新建入站规则向<br><b>、则类型</b><br>聲要创建的防火墙<br>聲:<br>规则类型<br>协议和端口<br>操作<br>電置文件<br>名称                                                                                                    | > 《 Layoun                                                                                                    | 要创建的规则类型<br>② 程序(2)<br>控制程序连接的规<br>③ 端口(0)<br>控制 TCP 或 UDP<br>③ 预定义(2):<br>@ grirewallAPT 和<br>控制 Windows 体验<br>③ 自定义(C)<br>自定义规则。                                                                  | 1.则。<br>端口注接的规则。<br>1., -80200<br>检功能注接的规则。 |                                                                            |           | ~ | × |
| 新建入站规则向<br>则类型<br>瞬度创建的防火墙<br>像:<br>规则类型<br>协议和端口<br>操作<br>配置文件<br>名称                                                                                                    | > C Leyconn<br>导<br>规则类型                                                                                                    | 要创建的规则类型<br><b>程序(2)</b><br>控制程序连接的规<br>(1)<br>控制 TCP 或 UDP<br>(1)<br>使定义(2):<br>(2)<br>(2)<br>(2)<br>(2)<br>(2)<br>(3)<br>(3)<br>(4)<br>(4)<br>(5)<br>(5)<br>(5)<br>(5)<br>(5)<br>(5)<br>(5)<br>(5 | [则。<br>端口注接的规则。<br>1., -60200<br>检功能注接的规则,  |                                                                            |           |   | × |
| 9 新建入站规则向<br><b>则类型</b><br>驿要创建的防火墙<br>保:<br>规则类型<br>协议和端口<br>操作<br>配置文件<br>名称                                                                                                    | > C Leiferin                                                                                                    | 要创建的规则类型 <ul> <li>程序(2) 控制程序连接的规 </li> <li>強口(0) 控制 TCP 或 UDP </li> <li>预定义(2): </li> <li>硬rirewallAPI 和 控制 Windows 体 </li> <li>自定义(C) </li> </ul>                                                  | □                                           |                                                                            |           | 2 | × |

⑤关闭高危端口(135、136、137、138、139、445、3333、 4444、5555、8220)。

| 🔐 新建入站规则向导                                                                                                    | ~                                                                                                    |
|----------------------------------------------------------------------------------------------------|----------------------------------------------------------------------------------------------------|
|                                                                                                    | A                                                                                                    |
| <b>协议和端口</b><br>指定应用此规则的协议和新                                                                                                    | 岩口。                                                                                                    |
| 步 <b>骤</b> :                                                                                                    |                                                                                                    |
| ● 抑励**刑                                                                                                    | 此规则应用于 TCP 还是 UDP?                                                                                                    |
| • 执动兵士                                                                                                    | ТСР 3                                                                                                    |
|                                                                                                    | O UDP                                                                                                    |
| ■ 抹IF<br>■ 副聖文件                                                                                                    |                                                                                                    |
|                                                                                                    | 此规则应用于所有本地端口还是特定的本地端口?                                                                                                    |
|                                                                                                    | 〇 所有本地端口(A)                                                                                                    |
|                                                                                                    | ● 特定本地端口(S): 135-139, 445, 3333, 4444, 5555, 8220                                                                                                    |
|                                                                                                    | 示例:80,443,5000-5010 4                                                                                                    |
|                                                                                                    | 135-139,445,3333,4444,5555,8220                                                                                                    |
|                                                                                                    | < 上一步(B) 下一步(U) > 取消                                                                                                    |
|                                                                                                    |                                                                                                    |
| 新建入站规则同导<br>操作<br>指定在连接与规则中指定<br>止费:                                                                                                    | 的条件相匹酉时要执行的操作。                                                                                                    |
| 新建入站规则同导<br>操作<br>指定在连接与规则中指定<br>步骤:                                                                                                    | ♪<br>的条件相匹酉时要执行的操作。<br>                                                                                                    |
| 新建入站规则同导<br>操作<br>指定在连接与规则中指定<br>步骤:<br>●规则类型<br>● 执い的第四                                                                                                    | 的条件相匹酉阳才要执行的操作。<br>连接符合指定条件时应该进行什么操作?                                                                                                    |
| <ul> <li>新建へ站规则同身<br/>提作<br/>指定在连接与规则中指定<br/>步骤:         <ul> <li>             扱则类型         </li> <li>             扱い)类型         </li> <li>             か议和端口         </li> </ul> </li> </ul>                                                                                                    | ▶ 各件相匹酉附要执行的操作。          连接符合指定条件时应该进行什么操作?         ○ 允许连接(A)         每年使用 TProg 保持的连接。以及主使用 TProg 保持的连接。                                                                                                    |
| <ul> <li>新建へ站规则向导</li> <li>操作</li> <li>指定在连接与规则中指定</li> <li>步骤:</li> <li>规则类型</li> <li>协议和端口</li> <li>操作</li> <li>商業立件</li> </ul>                                                                                                    | <ul> <li>▶ 各件相匹酉胡妻执行的操作。</li> <li>连接符合指定条件时应该进行什么操作?</li> <li>○ <b>允许连接(A)</b></li> <li>包括使用 IPsec 保护的连接,以及未使用 IPsec 保护的连接。</li> </ul>                                                                                                    |
| <ul> <li>新建入站规则同导</li> <li>操作</li> <li>指定在连接与规则中指定</li> <li>步骤:</li> <li>规则类型</li> <li>协议和端口</li> <li>操作</li> <li>配置文件</li> <li>名称</li> </ul>                                                                                                    | 的条件相匹酉时要执行的操作。<br>连接符合指定条件时应该进行什么操作?<br>⑦ <b>允许连接(A)</b><br>包括使用 IPseo 保护的连接,以及未使用 IPseo 保护的连接。<br>③ <b>只允许安全连接(C)</b><br>吕包括使用 IPseo 进行身份验证的连接。连接的安全性将依照 IPseo 属性中的设<br>盖以及"连接安全规则"节点中的规则受到保障。                                                                 |
| <ul> <li>新建入站规则向导<br/><b>操作</b><br/>指定在连接与规则中指定         </li> <li>步骤:         <ul> <li>规则类型</li> <li>协议和端口</li> <li>操作</li> <li>配置文件</li> <li>名称</li> </ul> </li> </ul>                                                                                                    | 的条件相匹酉砌封要执行的操作。<br>连接符合指定条件时应该进行什么操作?<br>⑦ <b>允许连接(D)</b><br>包括使用 IPseo 保护的连接,以及未使用 IPseo 保护的连接。<br>□ <b>只允许安全连接(C)</b><br>员包括使用 IPseo 进行身份验证的连接。连接的安全性将依照 IPseo 属性中的设置以及"连接安全规则"节点中的规则便到保障。                                                                    |
| <ul> <li>新建へ站规则向导<br/><b>操作</b><br/>指定在连接与规则中指定         </li> <li>         步骤:         <ul> <li>             规则类型         </li> <li>             协议和端口         </li> </ul> </li> <li>         操作         <ul> <li>             配置文件         </li> <li>             名称         </li> </ul> </li> </ul> | <ul> <li>▶条件相匹配调要执行的操作。</li> <li>连接符合指定条件时应该进行什么操作?</li> <li>⑦ 允许连接(Δ)</li> <li>包括使用 IPsee 保护的连接,以及未使用 IPsee 保护的连接。</li> <li>○ 只允许安全连接(C)</li> <li>吕包括使用 IPsee 进行身份验证的连接。连接的安全性将依照 IPsee 属性中的设置以及"连接安全规则"节点中的规则受到保障。</li> <li>自定义</li> <li>④ 阳止连接(S)</li> </ul> |
| <ul> <li>新建入站规则向导</li></ul>                                                                                                    | 的条件相匹配对要执行的操作。<br>连接符合指定条件时应该进行什么操作?<br>① <b>允许连接(A)</b><br>包括使用 IPsec 保护的连接,以及未使用 IPsec 保护的连接。<br>□ <b>只允许安全连接(C)</b><br>员包括使用 IPsec 进行身份验证的连接。连接的安全性将依照 IPsec 属性中的设<br>置以及"连接安全规则"节点中的规则便到保障。<br>□ 目宝义<br>③ <b>阳止连接(S)</b>                                    |
| <ul> <li>新建入站规则同身</li> <li>操作</li> <li>指定在连接与规则中指定</li> <li>步骤:</li> <li>规则类型</li> <li>协议和端口</li> <li>操作</li> <li>配置文件</li> <li>名称</li> </ul>                                                                                                    | 的条件相匹配对要执行的操作。<br>连接符合指定条件时应该进行什么操作?<br>① 允许连接(A)<br>包括使用 IPseo 保护的连接,以及未使用 IPseo 保护的连接。 〇 只允许安全连接(C)<br>日包括使用 IPseo 进行身份验证的连接。连接的安全性将依照 IPseo 属性中的设置以及"连接安全规则"节点中的规则受到保障。 回定义 ③ 阳止连接(S)                                                                        |
| <ul> <li>新建入站规则同身</li> <li>操作</li> <li>指定在连接与规则中指定</li> <li>步骤:</li> <li>规则类型</li> <li>协议和端口</li> <li>操作</li> <li>配置文件</li> <li>名称</li> </ul>                                                                                                    | 的条件相匹酉时要执行的操作。<br>连接符合指定条件时应该进行什么操作?<br>分计连接(A)   包括使用 IPseo 保护的连接,以及未使用 IPseo 保护的连接。   日日括使用 IPseo 进行身份验证的连接。连接的安全性将依照 IPseo 属性中的设置以及"连接安全规则"节点中的规则受到保障。                                                                                                    |
| <ul> <li>新建入站规则同导</li> <li>操作</li> <li>指定在连接与规则中指定</li> <li>步骤:</li> <li>规则类型</li> <li>协议和端口</li> <li>操作</li> <li>配置文件</li> <li>名称</li> </ul>                                                                                                    | 的条件相匹配对要执行的操作。<br>连接符合指定条件时应该进行什么操作?<br>① <b>允许连接(A)</b><br>包括使用 IPsee 保护的连接,以及未使用 IPsee 保护的连接。<br>〇 <b>只允许安全连接(C)</b><br>巴包括使用 IPsee 进行身份验证的连接。连接的安全性将依照 IPsee 属性中的设<br>置以及"连接安全规则"节点中的规则使到保障。                                                                 |
| <ul> <li>新建入站规则同导</li> <li>操作</li> <li>指定在连接与规则中指定</li> <li>步骤:</li> <li>规则类型</li> <li>协议和端口</li> <li>操作</li> <li>配置文件</li> <li>名称</li> </ul>                                                                                                    | 的条件相匹酉附要执行的操作。          连接符合指定条件时应该进行什么操作?         ① 允许连接(A)         包括使用 IPsec 保护的连接,以及未使用 IPsec 保护的连接。         □ 只允许安全连接(C)         □ 包括使用 IPsec 进行身份验证的连接。连接的安全性将依照 IPsec 属性中的设置以及"连接安全规则"节点中的规则受到保障。         □ 目電文         ③ 阳止连接(S)         3              |
| <ul> <li>新建入站规则同身</li> <li>操作</li> <li>指定在连接与规则中指定</li> <li>步骤:</li> <li>规则类型</li> <li>协议和端口</li> <li>操作</li> <li>配置文件</li> <li>名称</li> </ul>                                                                                                    | 的条件相匹配对要执行的操作。          连接符合指定条件时应该进行什么操作?         ① 允许连接(A)         包括使用 IPseo 保护的连接,以及未使用 IPseo 保护的连接。         □ 只允许安全连接(C)         日包括使用 IPseo 进行与份验证的连接。连接的安全性将依照 IPseo 属性中的设置以及"连接安全规则"节点中的规则受到保障。         □ 白宝义         ③ 图止连接(S)                         |
| <ul> <li>新建入站规则同导</li> <li>操作</li> <li>指定在连接与规则中指定</li> <li>步骤:</li> <li>规则类型</li> <li>协议和端口</li> <li>操作</li> <li>配置文件</li> <li>名称</li> </ul>                                                                                                    | <ul> <li>的条件相匹酉时要执行的操作。</li> <li>连接符合指定条件时应该进行什么操作?</li> <li>介方连接(A)<br/>包括使用 IPseo 保护的连接,以及未使用 IPseo 保护的连接。</li> <li>日知話使用 IPseo 供行身份验证的连接。连接的安全性将依照 IPseo 属性中的设置以及"连接安全规则"节点中的规则受到保障。</li> <li>日正义</li> <li>③ 阳止连接(S)</li> </ul>                              |
| <ul> <li>新建入运规则同导</li> <li>操作</li> <li>指定在连接与规则中指定</li> <li>步骤:</li> <li>规则类型</li> <li>协议和端口</li> <li>操作</li> <li>配置文件</li> <li>名称</li> </ul>                                                                                                    | か条件相匹配对要执行的操作。          连接符合指定条件时应该进行什么操作?         ① 方许主接(A)         也括使用 IPsec 保护的连接,以及未使用 IPsec 保护的连接。         日話使用 IPsec 进行身份验证的连接。连接的安全性将依照 IPsec 属性中的设置以及"连接安全规则"节点中的规则受到保障。         日本         ① 印止连接(D)         3                                        |

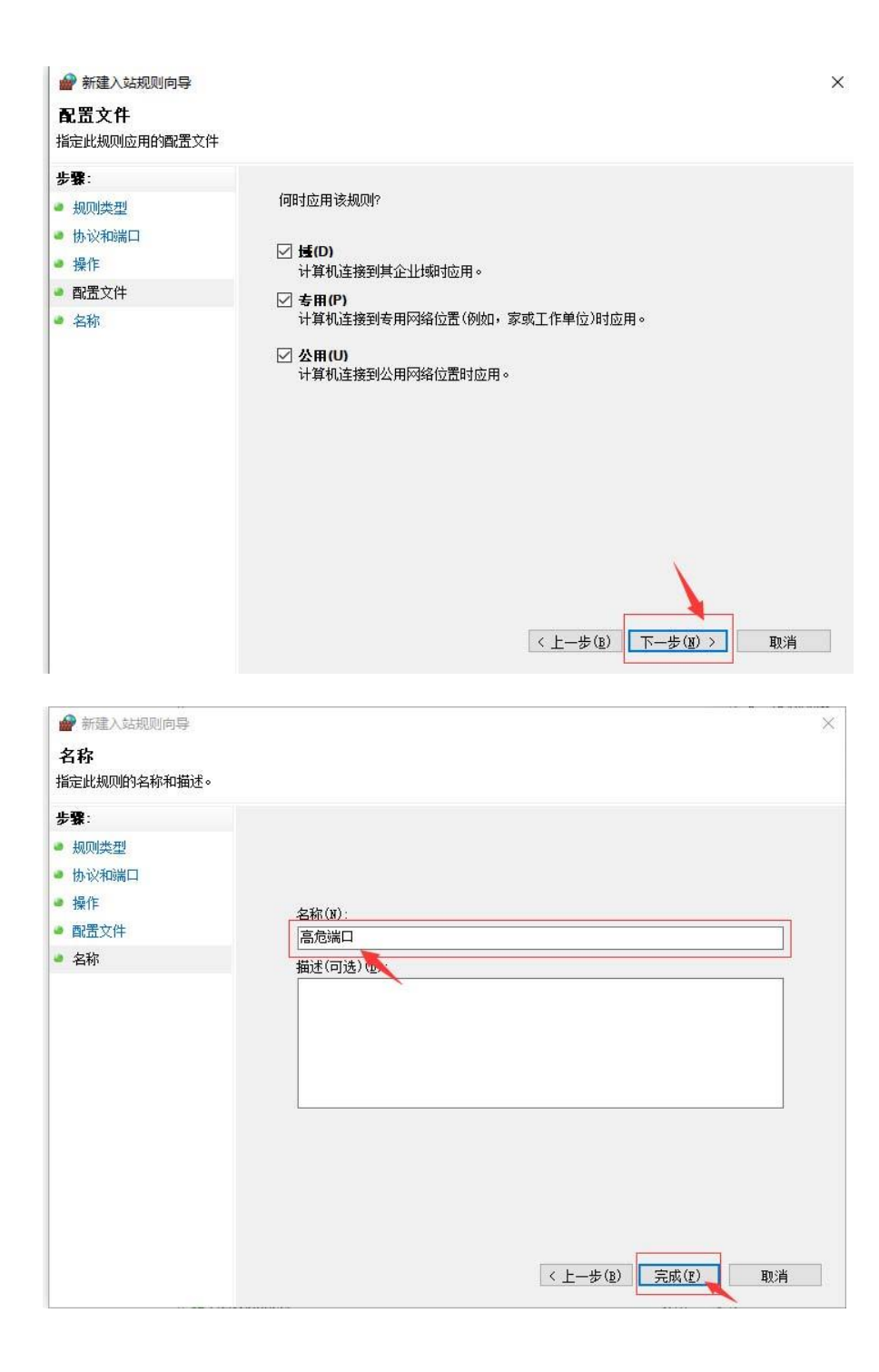

| 也计算机 上的高级安全 | Wine 入站规则                         |     |      |     |      |    | 拔   | 操作        |
|-------------|-----------------------------------|-----|------|-----|------|----|-----|-----------|
| 入站规则        | 名称                                | 组 ^ | 配置文件 | 已启用 | 操作   | 替代 | ^   | 入站规则      |
| 出站规则        | ○商会端□                             | 182 | 所有   | 문   | SELL | 否  |     | 高新建规则     |
| 连接安全规则      | 360AdvToolExecutor.exe            |     | 专用   |     | 允许   | 否  |     |           |
| 监视          | 360AdvToolExecutor.exe            |     | 专用   | 믅   | 允许   | 否  |     |           |
|             | 360DiagnoseScan.exe               |     | 专用   | 是   | 允许   | 否  |     | ✔ 按状态筛选   |
|             | 360DiagnoseScan.exe               |     | 专用   | 是   | 允许   | 否  |     | ▼ 按组筛选    |
|             | 360LeakFixer.exe                  |     | 专用   | 믔   | 允许   | 否  |     | 查看        |
|             | 360LeakFixer.exe                  |     | 专用   | 문   | 允许   | 否  | Ī   | の刷新       |
|             | 360safe.exe                       |     | 专用   | 븠   | 允许   | 否  | 1   | - 异出列表    |
|             | 360safe.exe                       |     | 专用   | 믔   | 允许   | 否  |     | 2 邦助      |
|             | 360sdUpd.exe                      |     | 公用   | 문   | 允许   | 否  |     | 1914J     |
|             | 360sdUpd.exe                      |     | 公用   | 是   | 允许   | 否  | i i | 高危端口      |
|             | 360sdUpd.exe                      |     | 专用   | 믔   | 允许   | 否  | 6   | 禁用规则      |
|             | 360sdUpd.exe                      |     | 专用   | 是   | 7014 | 否  |     | 1 乾切      |
|             | 360se.exe                         |     | 公用   | 是   | 允许   | 否  | E   | は、复制      |
|             | 360se.exe                         |     | 公用   | 是   | 允许   | 否  |     |           |
|             | 360se.exe                         |     | 专用   | 是   | 允许   | 否  |     | All lines |
|             | 360se.exe                         |     | 专用   | 是   | 允许   | 否  | 6   | 11 唐性     |
|             | 360tray.exe                       |     | 专用   | 是   | 允许   | 否  |     | ? 帮助      |
|             | 360tray.exe                       |     | 专用   | 是   | 允许   | 否  |     |           |
|             | 360安全卫士实时保护                       |     | 公用   | 是   | 允许   | 否  |     |           |
|             | 360安全卫士实时保护                       |     | 公用   | 是   | 允许   | 否  |     |           |
|             | 360宽带测速器                          |     | 专用   | 是   | 允许   | 否  |     |           |
|             | 360宽带测速器                          |     | 专用   | 뭈   | 允许   | 否  |     |           |
|             | Adaptive Server Anywhere Databa   | ise | 专用   | 是   | 允许   | 否  |     |           |
|             | 🔮 Adaptive Server Anywhere Databa | ise | 专用   | 是   | 允许   | 否  |     |           |
|             | S BFDLANPLAYER                    |     | 专用   | 뭁   | 允许   | 否  |     |           |
|             | S BFDLANPLAYER                    |     | 专用   | 是   | 允许   | 否  |     |           |
|             | DownloadSDKServer                 |     | 所有   | 是   | 允许   | 否  |     |           |
|             | S EasyConnect                     |     | 专用   | 문   | 允许   | 否  | 4   |           |